# alphacam 2015 R2

## 新機能紹介

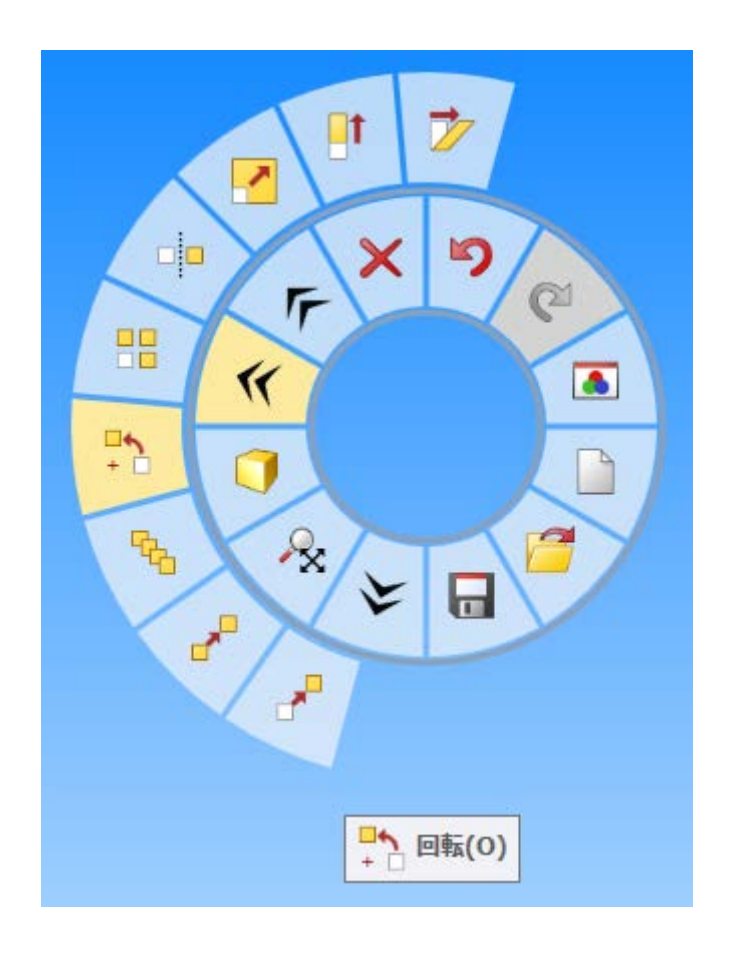

この文書は Alphacam 2015 R2 の新機能概要を紹介します

## <u>内容</u>

| 重要なお知らせ                            |    |
|------------------------------------|----|
| サポート <b>OS</b> について                | 4  |
| Alphacam ライセンス要件                   | 4  |
| Alphacam 2015 R2 のインストールについて       |    |
| Visual Basic 7.0                   | 4  |
| Alphacam Art のインストール               | 4  |
| 64-bit Alphacam                    | 5  |
| ついに 64 ビット化!                       | 5  |
| ユーザーインターフェース                       | 6  |
| グラフィカルで使いやすいラジアルメニュー               |    |
| リボンバーの改善                           | 6  |
| 階層を持つボタンをクイックアクセスツールバーに登録          | 7  |
| スタンダードモジュールのノコギリ加工が傾斜切断に対応         | 7  |
| 工程ページのツリーの改善                       | 7  |
| AlphaEdit – クイックアクセスツールバー          | 7  |
| パーツマネージャー                          | 9  |
| パーツを作成する工程をグループ化して一元管理             | 9  |
| フィーチャー抽出の改善                        |    |
| 設定の改善                              |    |
| 水平、垂直面のフィーチャー抽出                    |    |
| 旋盤外形輪郭フィーチャー抽出の改善                  |    |
| フィーチャーのレンダリング                      |    |
| アドバンスド5軸加工 アルティメイトミル/ルータのみ 有償オプション |    |
| マルチアクシス荒加工サイクル                     |    |
| ワイヤーフレーム加工サイクル                     |    |
| スワーフ加工サイクル                         |    |
| チェック面としての STL モデルの指示               |    |
| ソリッドシミュレーション                       |    |
| テクスチャを貼り付けてよりリアルな表示                |    |
| ネスティングの改善                          | 14 |

#### alphacam 2015 R2

| ネスティングの特別な機能                                                                |  |
|-----------------------------------------------------------------------------|--|
| 輪郭加工コマンドの改善                                                                 |  |
| 前工具の断面                                                                      |  |
| <b>CAD</b> データ入力                                                            |  |
| Google Sketchup 2015 のサポート                                                  |  |
| Solid Edge ST7                                                              |  |
| Autodesk Inventor 2016                                                      |  |
| パートモデラー                                                                     |  |
| インストールフォルダと保存フォルダ                                                           |  |
| IGES 読み込みオプション                                                              |  |
| インターフェースの改善                                                                 |  |
| CAD ファイルバージョン                                                               |  |
|                                                                             |  |
| API 改善                                                                      |  |
| 不具合修正など<br>Appendix A - API 改善                                              |  |
| API – TurnData FeedOutDistance                                              |  |
| API – TagData                                                               |  |
| API MillTool SetSolidGeometry, SetHolderFromLibrary, SetHolderSolidGeometry |  |
| API - SolidFeatures AlignDatumX, AlignDatumY, AlignDatumZ                   |  |
| API - SolidFeatures SolidExtraction2, AutoExtract2                          |  |
| Appendix B – 64 ビット VBA マクロ                                                 |  |
| 概要                                                                          |  |
| Declare 文の修正                                                                |  |
| ポインタを使った関数の修正                                                               |  |
| VBA 6 との互換性                                                                 |  |
| マクロのテスト                                                                     |  |
| Active X Components                                                         |  |
|                                                                             |  |

#### 重要なお知らせ

#### サポート **os** について

Alphacam 2015 R2 と Part Modeler は Windows XP と Windows Vista にはインストールできません.

Alphacam 2015 R2 がサポートしているOSは以下です:

#### Windows 7 - Professional, Enterprise, Ultimate Windows 8 - Professional, Enterprise

詳細はインストール手順書のシステム要件または http://www.alphacam.com を参照してください.

#### Alphacam ライセンス要件

Alphacam 2015 R2 をご使用になるには保守期限が 2015 年 3 月 以降の必要があります

#### Alphacam 2015 R2 のインストールについて

Alphacam 2015 R2 をインストールする際に 32 ビット版と 64 ビット版を選択することができます. 32 ビット版 Alphacam は 32 ビット OS、64 ビット OS のどちらにもインストールできます. 64 ビット版 Alphacam は 64 ビ ット OS にのみインストールできます.

64 ビット版 Alphacam の優位点はこの文書に説明されています. 説明を理解し、どちらの Alphacam をインスト ールするか決定してください.

APM と CDM アドインモジュールは 32 ビット版でのみご使用になれます.

#### Visual Basic 7.0

Alphacam の 64 ビット化に際し、Microsoft Visual Basic for Applications 7.0 (VBA 7)にアップグレードを行いました. VBA7 は 32 ビット、64 ビットの Alphacam、AlphaEdit で動作します.

Alphacam2015R2 で標準インストールされる VBA アドインは 32 ビット、64 ビットの VBA7 で動作するよう更新 されました.

自社開発の VBA がある場合は 64 ビット版で動作させるために更新を必要とする場合があります.詳細は Appendix B をご覧ください..

#### Alphacam Art のインストール

DVD メニューから Alphacam Art をインストールすると、インストールされた Alphacam の 32 ビット版、64 ビット版を自動判定し同じビット数のインストールを行います. DVD の\AspireForAlphacam フォルダから直接イン

ストールを行った場合は OS と同じビット数の Alphacam Art がインストールされます. 64 ビット OS で 32 ビットの Alphacam Art をインストールするには同じフォルダにある Install\_Aspire\_32bit.bat を起動します.

#### 64-bit Alphacam

## ついに 64 ビット化!

Alphacam 2015 R2 は 32 ビット版、64 ビット版を選択 してインストールできます.

今日のコンピュータの CPU は 64 ビットが使われてお り、Alphacam も 64 ビット版を使用することで次の利 点があります.:

- 大容量の CAD ファイルや Alphacam ファイル の読み込み、保存が可能
- 使用可能なメモリー容量が激増

32 ビット版の Alphacam を 64 ビット PC にインストー ルは可能ですが、64 ビット版 Alphacam を推奨しま す.

自社開発の VBA がある場合は、64 ビット版 Alphacam で動作するために改造が必要な場合があります.詳細 は <u>Appendix B</u>を参照してください.

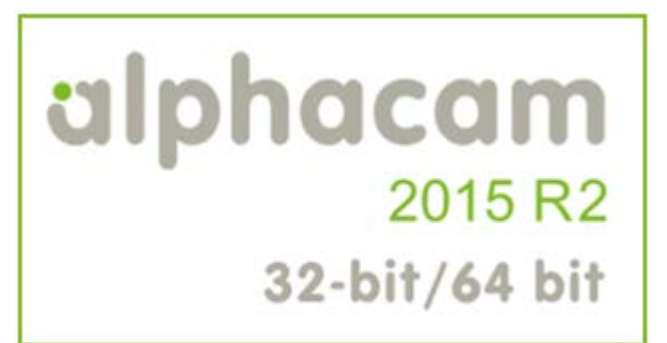

#### alphacam 2015 R2

#### <u>ユーザーインターフェース</u>

#### グラフィカルで使いやすいラジアルメニュー

グラフィックエリアで右クリックすると 表示されるメニューに代わり、ラジアル メニューが登場.

ラジアルメニューの特長は:

- 完全カスタマイズ可能(リボンバ ーの上で右クリックし、ラジアル メニューのカスタマイズを選択)
- ボタン上をマウスが通過するとボ タン下部にツールチップが表示さ れます。

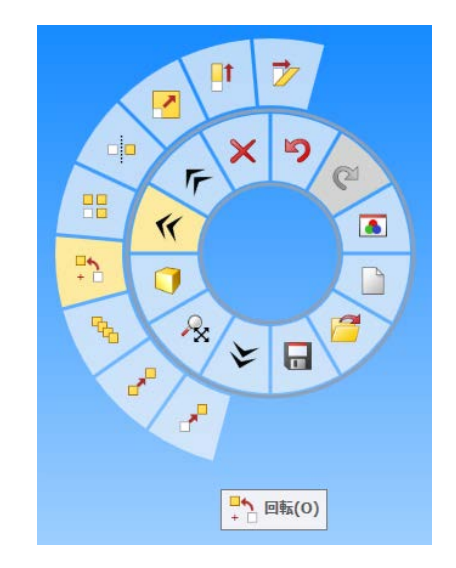

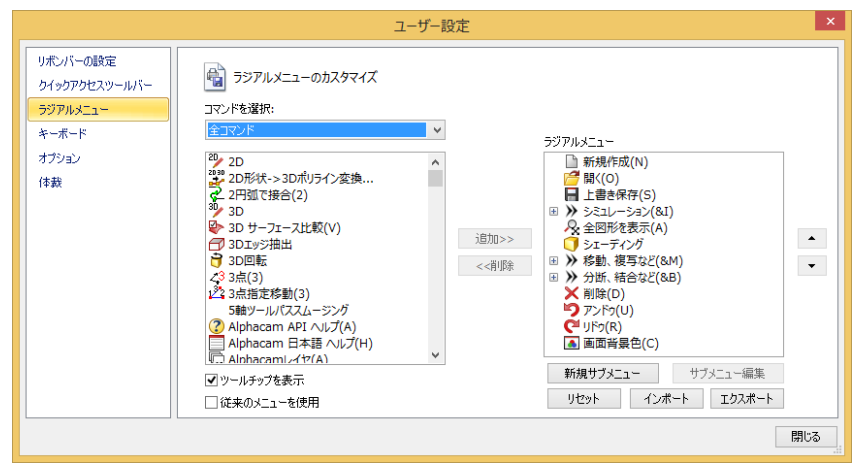

#### リボンバーの改善

Alphacam 2015 R2 は 2015 R1 のリボンバー設定を自動 的に引き継ぎます.

リボンバー設定のインポート/エクスポートのデフォ ルトフォルダは…\LICOMDIR\Configurations になりまし た.

| 新規グループ(N) 名前の変更(M) |
|--------------------|
| リセット(S)            |
| ンポート/エクスポート(ℙ ▼    |
|                    |
| 閉じる                |
|                    |

#### 階層を持つボタンをクイックアクセスツールバーに登録

円弧やスプラインのような、さらに下の階層をもつボ タンの登録ができるようになりました.

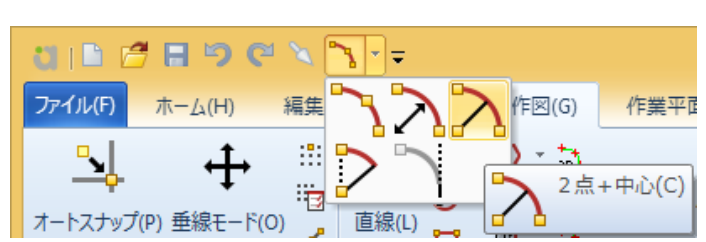

スタンダードモジュールのノコギリ加工が傾斜切断に対応

これまでノコギリ加工の傾斜切断はアドバンスド以上でしたが、2015R2からスタンダード以上で作成できるようになりました.

| 最小ブロファ | (ル半径 | 0  | 一円弧を含む(A)    |
|--------|------|----|--------------|
|        | 角度   | 45 | □角度要素リセット(R) |

#### 工程ページのツリーの改善

工程ツリーの工程名には、3D 投影などの特殊な編集 を行った場合、星形アイコンを表示するようになりま した.

また工程の右クリックメニューにはチェックマークが 入ります.

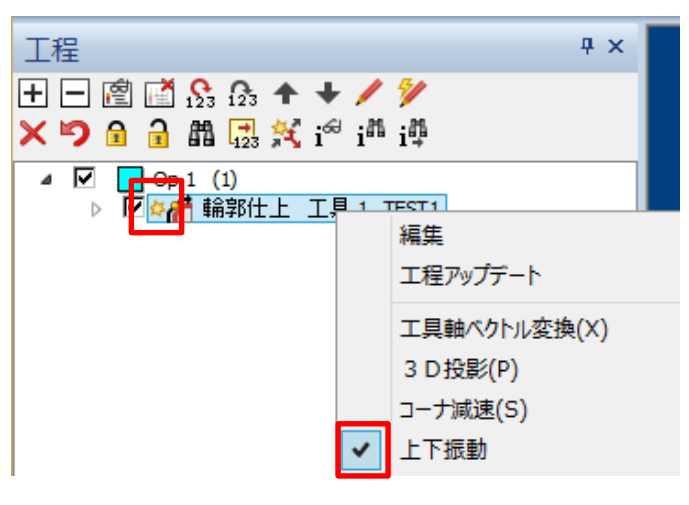

#### AlphaEdit – クイックアクセスツールバー

AlphaEdit にクイックアクセスツールバーが搭載され、コマンドを素早く起動できるようになりました.

#### alphacam 2015 R2

: 2015 R2 新機能紹介

| ुर 🗋 🔁        | a 6 8    | ¶ 📥 罕       |              |
|---------------|----------|-------------|--------------|
| ファイル(F) 編集(B  | ) 表示(    | V) 書式(M)    | 補助(U) ;      |
| 5 (           |          | ~           |              |
| やり直し(U) やり直しの | )やり直し(R) | 切り抜き(C) コピ・ | –(C) 貼り付け(P) |
| 編集(E)         |          | クリッフ        | プボード         |

#### alphacam 2015 R2

パーツマネージャー

パーツを作成する工程をグループ化して一元管理

同じパーツを多数個取りする工程を選択します.

最初にマスターとなる工程を決定します.

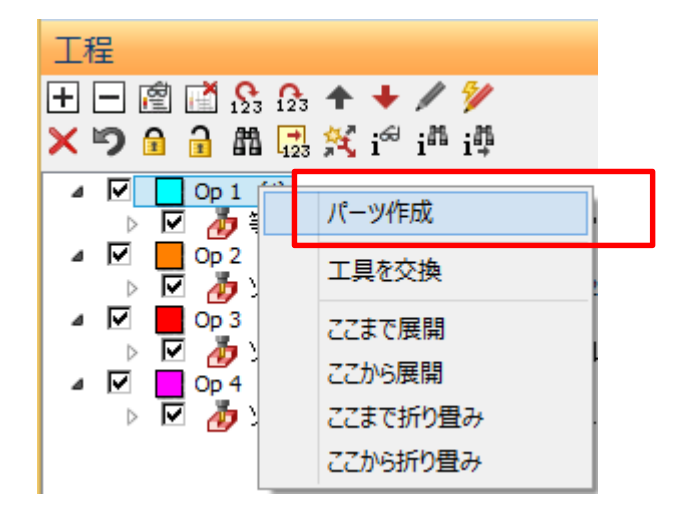

パーツはコピー、移動、回転をすることができます.

パーツはパーツ優先または工具優先を指定してコピー できます.

更新するか選択することができます...

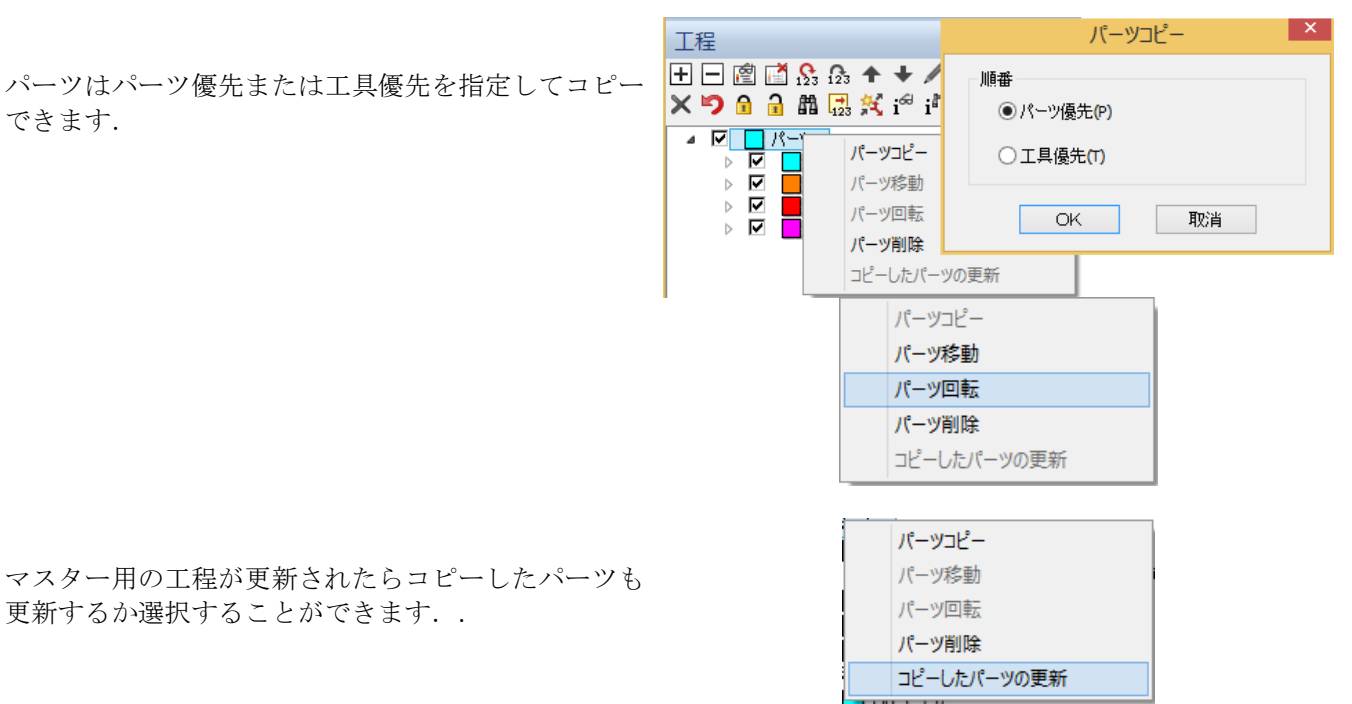

#### alphacam 2015 R2

## フィーチャー抽出の改善

#### 設定の改善

自動抽出の設定画面は、輪郭、ドリル穴をそれぞれ独 立で設定できるように分けられました.

重なった輪郭の削除するオプションが追加されました.

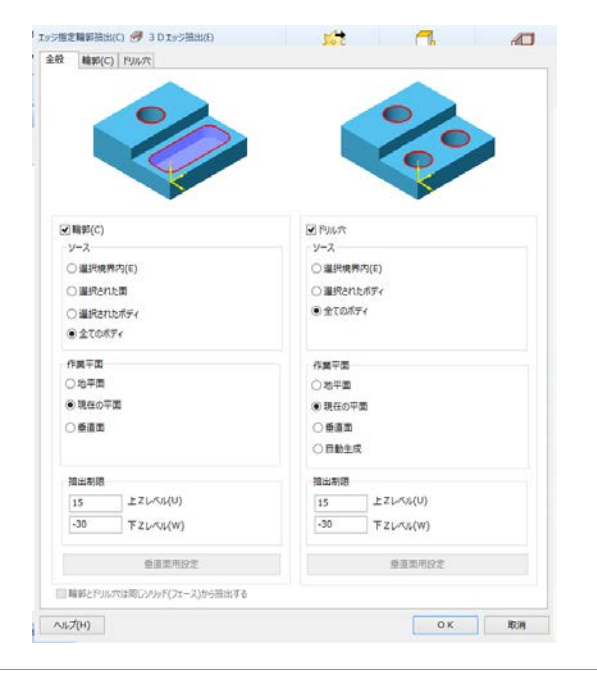

#### 水平、垂直面のフィーチャー抽出

複数の水平、垂直面上の輪郭、ドリル穴の抽出が一回 の操作で抽出できるようになりました.

|                | · · · · · · · · · · · · · · · · · · · |
|----------------|---------------------------------------|
|                |                                       |
| S PMA<br>V-3   | State(C)                              |
| (3)内界炭炭版〇      | (3) 過程使用的(3)                          |
| >元水丸が5児園〇      | 国北市支援総〇                               |
| >天市の5全 ④       | ○運転されたボディ                             |
|                | トモホの万金 ④                              |
| 国平美办           | 作調平面                                  |
| 御平蔵〇           | 〇地平面                                  |
| ●現在の平衡         | <ul><li>「現在の平面</li></ul>              |
| 二百姓 🖲          | 四里登 ④                                 |
| 〇目動生成          |                                       |
| 原味出蘇           | 原誌出航                                  |
| 15 ± 21-00K(0) | 15 ± 21×01(U)                         |
| -30 T Z(#%)(%) | 30 F 2 L= U(W)                        |
| 垂直类用設定         | 主任同意重要                                |
|                | □ 輪郭と門ルスは同じソルド(フェース)が5倍出する            |
| 20.00.00.00.00 | ■国家特徴を<br>■ 輪郭と作りいたは同じシット(フェース)から描出する |

旋盤外形輪郭フィーチャー抽出の改善

旋盤外形輪郭のフィーチャー抽出が改善され、より正 確で信頼性の高い輪郭が抽出されるようになりまし た.抽出精度には高・中・低の段階が設定可能でデフ ォルトは高になっています.

API からも使用することができます.

## alphacam 2015 R2

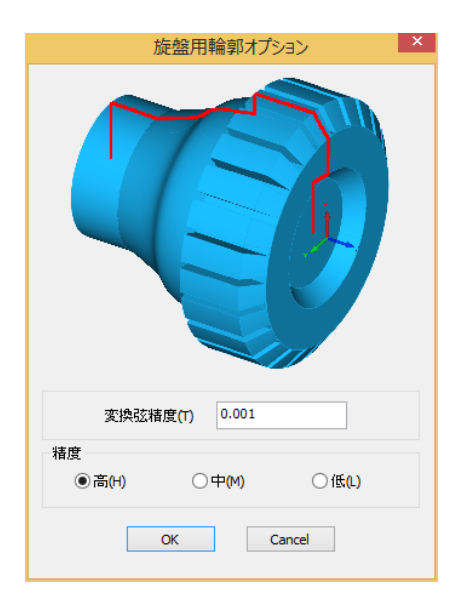

#### フィーチャーのレンダリング

フィーチャー抽出された形状は従来のワイヤーフレー ムに変わり、立体的にレンダリング表示されます.

これにより、従来より視覚的な確認が簡単になります.

ワイヤーフレームとレンダリング表示の切り替えは表 示オプションに追加されています

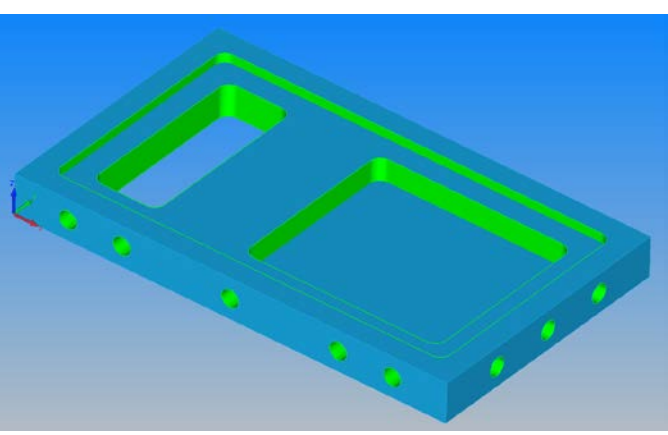

ソリッドモデルとフィーチャーを表示

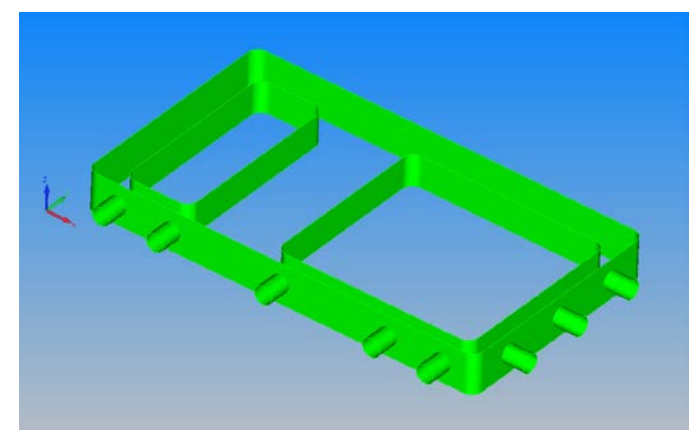

フィーチャーのみを表示.

#### <u>アドバンスド5軸加工 アルティメイトミル/ルータのみ 有償オプション</u>

#### マルチアクシス荒加工サイクル

マルチアクシス荒加工は同時4/5軸の荒加工サイク ルを生成します.

このサイクルは壁、底面を認識し干渉しない荒加工を 生成します.

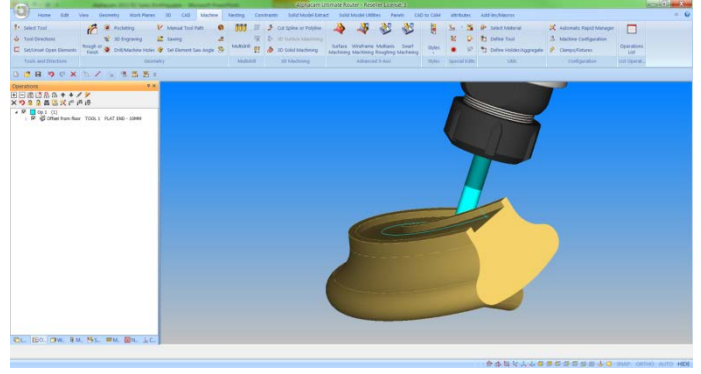

#### ワイヤーフレーム加工サイクル

ワイヤーフレーム加工はサーフェスを必要とせず、ワ イヤーフレームによって計算を行います.

ポリラインを工具ベクトルとして指示することができ ます.

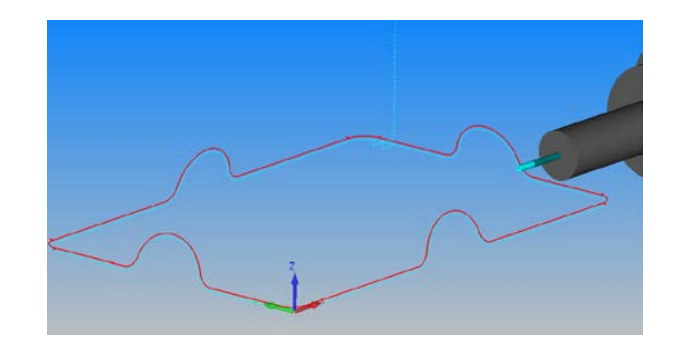

#### スワーフ加工サイクル

スワーフ加工サイクルが追加されました.スワーフ加 工では工具の側面を使用して曲面を仕上げます.その 利点として:

- 手仕上げ不要の高品位仕上げ
- サイクルタイムの短縮
- 一定の加工条件、一定の負荷

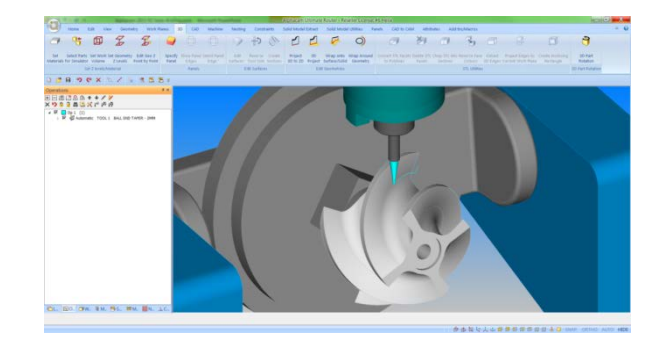

#### チェック面としての STL モデルの指示

STL モデルは食い込みを起こさないチェック面として選択することができます.

#### <u>ソリッドシミュレーション</u>

#### テクスチャを貼り付けてよりリアルな表示

画像をテクスチャとして与え、よりリアルなソリッド シミュレーションを行うことができます.

木目、石材のテクスチャが標準インストールされ、追 加することも可能です.

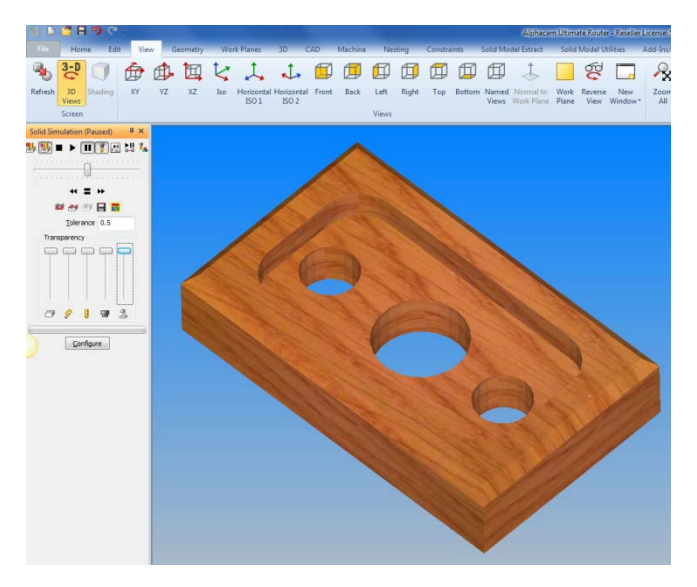

素材設定コマンドでテクスチャとして画像ファイルを 指定します

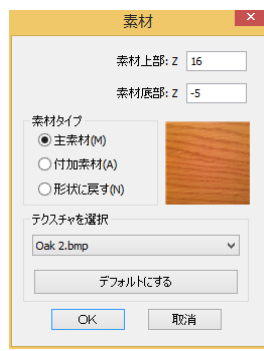

## <u>ネスティングの改善</u>

#### ネスティングの特別な機能

Alphacam 2015 R2 にはネスティングに二つの特別な 機能が追加されました.

番号に変わってユーザー名を表示します.

- ユーザー名.

\_

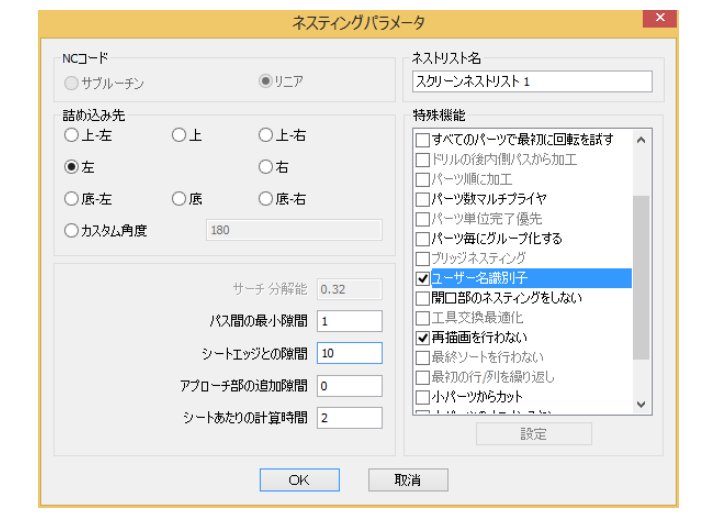

| J.C                      | ーツパラメータ設定                                   |
|--------------------------|---------------------------------------------|
| パーツ名                     | パーツDEF                                      |
| 要求数                      | ○最大値                                        |
| 回転角度                     | <ul> <li>5</li> <li>回転角度 回転させない </li> </ul> |
| □ミラー許可<br>□小部材として定義      | -                                           |
| ✓ 3Dパスを無視する<br>優先度(1=最高) |                                             |
| キット番号                    |                                             |
| 0                        | K 取消                                        |

- 3D工具経路の無視.

#### 輪郭加工コマンドの改善

#### 前工具の断面

輪郭加工に前工具の断面を参照するオプションが追加 されました.

ユーザー定義工具も含めた全工具を対象とします.また.「一部」オプションも使用することができます.

切り残し部だけを加工するオプションを使用すること ができます.

| 輪郭力                                   |                  |
|---------------------------------------|------------------|
| 側面<br>〇 垂直                            | 全形状(A)           |
| <ul><li>○ (順斜)</li><li>○ 前部</li></ul> | 選択する(S)<br>一部(P) |
| ○自動Z                                  | 取消               |
| ● 前工具の輪郭                              |                  |

|                                | 輪郭加上                                      |                                |
|--------------------------------|-------------------------------------------|--------------------------------|
| 工程番号 💈                         |                                           | 工具: ボール エントミル - 4MM<br>工具変更(C) |
| - 径補正<br>● 工具中心图<br>○ 摩耗量補正    | 至標 〇 エ<br>E (G41/42)                      | 具径補正 (G41/42)                  |
| □ 早送9776<br>▼ 切残し部のみ<br>オーハラック | <del>ブルトラトに径</del> 補正を適用<br>を加工する(P)<br>D | 3                              |
| へ13-5<br>○丸め                   | ●直線                                       | ○ループ                           |
|                                | ループ半径 0                                   | コナイフループ                        |
|                                | ОК                                        | 取消                             |

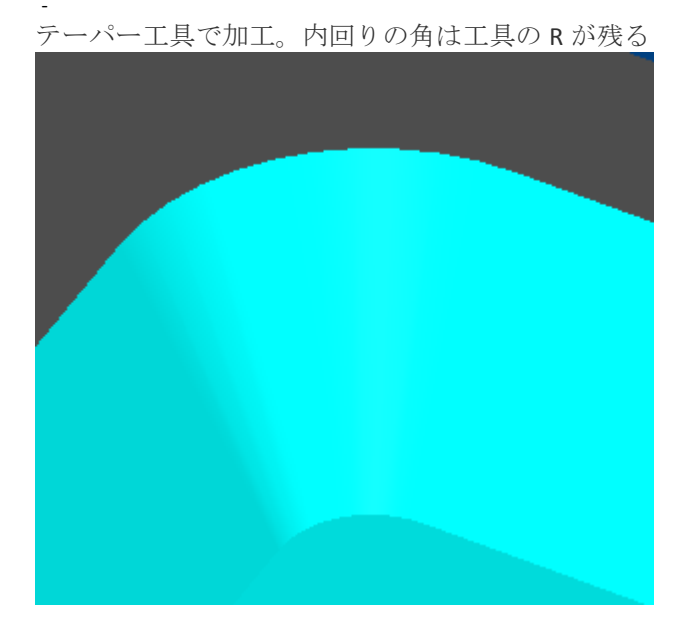

ボールエンドミルで切り残しのみ加工

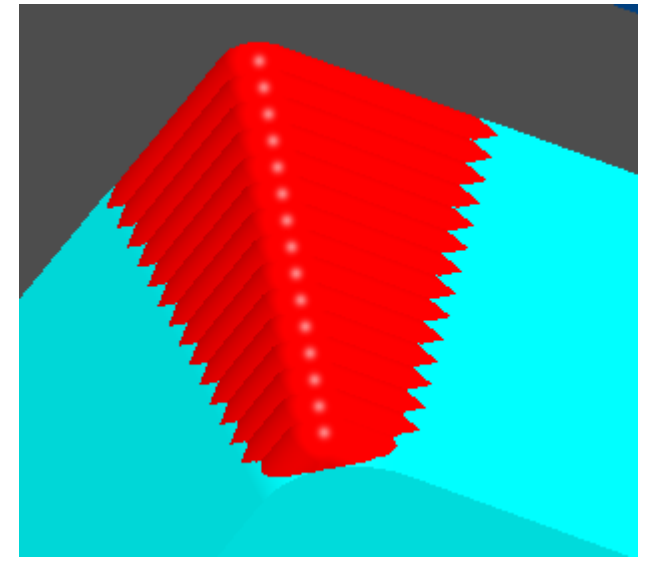

alphacam 2015 R2

## <u>CAD データ入力</u>

#### Google Sketchup 2015 のサポート

Google Sketchup 2015 バージョンがサポートされ ました.

Google Sketchup のモデルは STL としてインポートされます.

テキストと寸法を除く全エンティティがサポー トされました.

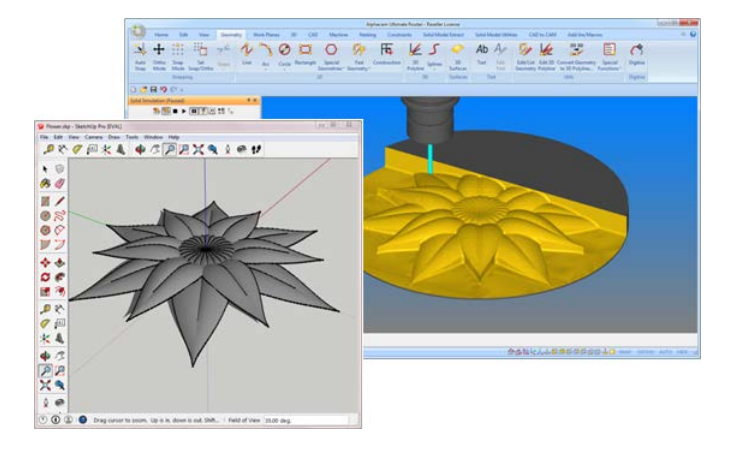

#### Solid Edge ST7

Alphacam 2015 R2 は Solid Edge ST7 のモデルをサ ポートしました.

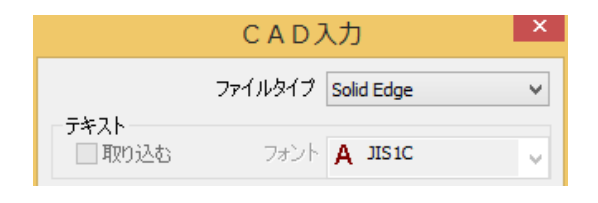

#### Autodesk Inventor 2016

Alphacam 2015 R2 は Autodesk Inventor 2016 のモ デルをサポートしました.

| CAD入力      |         |          | × |
|------------|---------|----------|---|
|            | ファイルタイプ | Inventor | < |
| - テキスト<br> | フォント    | A JIS1C  | ~ |

## <u>パートモデラー</u>

#### インストールフォルダと保存フォルダ

パートモデラーは C:\Program Files (x86)\Vero Software \Part Modeler 2015 R2 フォルダにインストールされます.

データのデフォルトの保存フォルダは C:\Users \<user>\Documents\Planit\2015.20\Part Modeler\cad から C:\Users\<user>\Documents\Vero Software\2015.20\Part Modeler\cad に変更されました.

#### IGES 読み込みオプション

IGES ファイル読み込みにもう一つの方法が追加 されました.

新しい方法である SolidLink は以下にオプション があります:

- シートボディ
- ヒーリング

スタンダードがデフォルトで、トランスレーシ ョンタブで切り替えができます.

| :                                                                                                    | システムオプション               |
|----------------------------------------------------------------------------------------------------|-------------------------|
| 単位/グリッド   シェーディング   グラフィックス   全般                                                                        | トランスレーション ユーザーインタフェイス設定 |
| スキーマ                                                                                                    |                         |
| Part Modeler Standard                                                                                   | ✔ 保存 リセット 削除            |
| 読み込み設定<br>IGES読み込み方法<br>○ 標準 (2015 KZ以前)<br>④ ソリッドリンク<br>バラソリッド読み込み設定<br>☑ サーフェイスの縫い合わせ<br>NUWEID たたきたち | 標準設定                    |
|                                                                                                    |                         |
| □ ン= トルティの変換                                                                                            | オフ ビーリングオノション           |
| DWG-DXF 設定                                                                                              | ヒーリング<br>簡素化とヒーリング      |

#### インターフェースの改善

エクスプローラでパートモデラーのファイルを 参照、あるいは「開く」ダイアログを使うとき のサムネイル画像の品位が向上しました.

**カーソルの拡大縮小**が追加されました.拡大、 縮小を行うときカーソルが指している位置が常 に画面で同じ位置にあるように拡大縮小されま す.ツール | オプション | システムのユーザー インターフェース設定にあります.

キーボードの X/Y/Z を押しながらモデルを回転 させると、その軸周りに回転します.

CTRL キーを押しながら右ボタンクリックすると 回転中心の位置を記憶します.その後の右クリ ックの視線回転でその回転中心が使われます.

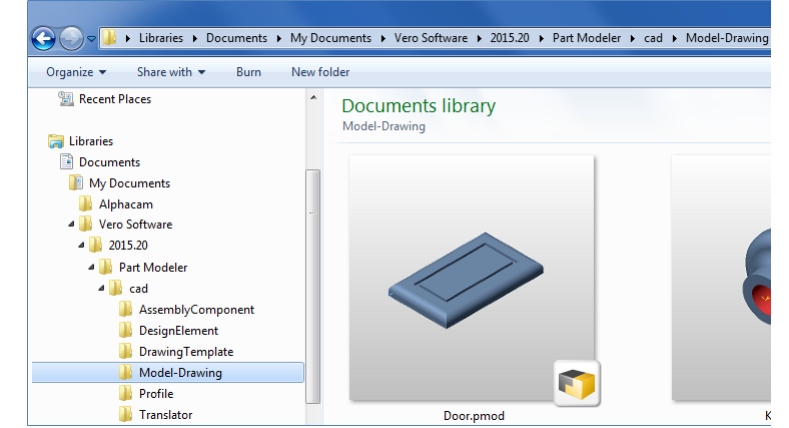

## CAD ファイルバージョン

#### Alphacam は次の CAD ファイルバージョンをサポートしています

#### 

| Translator and Version                              | 旋盤      | ミル      | ワイヤ | ルータ     | ストーン  | プロファイ<br>リング |
|-----------------------------------------------------|---------|---------|-----|---------|-------|--------------|
| DXF/DWG (AutoCAD 2015)                              | E S A U | E S A U | S A | E S A U | ESAU  | ΑU           |
| IGES (バージョンなし)                                      | E S A U | E S A U | S A | E S A U | ESAU  | ΑU           |
| Rhino 5.0                                           | S A U   | S A U   | S A | S A U   | S A U | AU           |
| STL (バージョンなし)                                       | S A U   | S A U   | SA  | S A U   | S A U | ΑU           |
| Google Sketchup 2015                                | S A U   | S A U   | SA  | S A U   | S A U | A U          |
| Postscript (無償アドイン) (バージョンなし)                       | -       | S A U   | S A | S A U   | S A U | ΑU           |
| STEP AP214/AP203 (preferred Schemas)                | ΑU      | ΑU      | А   | ΑU      | AU    | U            |
| Part Modeler (同一バージョン)                              | ΑU      | A U     | А   | ΑU      | AU    | U            |
| VISI Version 20                                     | ΑU      | A U     | А   | A U     | AU    | U            |
| Autodesk Inventor 2016 (current, IPT & IAM files) 🛈 | ΑU      | A U     | А   | ΑU      | AU    | U            |
| ACIS R23 (カーネル)                                     | ΑU      | A U     | А   | A U     | AU    | U            |
| Parasolid 25.0.187 (カーネル)                           | ΑU      | A U     | А   | A U     | AU    | U            |
| SOLIDWORKS 2015 (SLDPRT ファイルのみ)                     | ΑU      | A U     | А   | A U     | AU    | U            |
| Solid Edge ST7 (PAR & PSM files)                    | ΑU      | A U     | А   | ΑU      | AU    | U            |
| Spaceclaim 2012+                                    | ΑU      | A U     | А   | AU      | AU    | U            |
| 有償オプション                                             |         |         |     |         |       |              |
| Catia V4                                            | ΑU      | A U     | А   | A U     | AU    | U            |
| Catia V5 R22                                        | ΑU      | AU      | А   | AU      | AU    | U            |
| Creo Parametrics 2.0 (formerly Pro/E Wildfire)      | AU      | AU      | А   | AU      | AU    | U            |
| NX9 (formerly Unigraphics NX)                       | AU      | AU      | А   | AU      | AU    | U            |

0

Autodesk Inventor ファイルをインポートするには, Autodesk Inventor<sup>®</sup> または Inventor<sup>®</sup> View<sup>™</sup> がインストールされている必要が あります. Inventor<sup>®</sup> View<sup>™</sup> は <u>Autodesk</u> からダウンロードできます.

## <u>API 拡張</u>

#### API 改善

次の API が追加されました:

| Alphacam オブジェクト | メソッド/プロパティ                       |
|-----------------|----------------------------------|
| Арр             | GetBitmapFromAlphacamFile        |
|                 |                                  |
| Drawing         | ExpandOperations                 |
|                 | CollapseOperations               |
|                 | UndoWithNoRedo                   |
|                 | CreateSurfaceCollection          |
| DrawingOptions  | ShowRenderFeatureExtractedGeo    |
|                 | ShowRenderGeoWithZLevel          |
| Element         | GetExtentXYG                     |
| Frame           | AddCommandToRibbonBar            |
|                 | AddPopupMenuToRibbonBar          |
|                 | AddCommandToQuickAccessToolbar   |
|                 | AddPopupMenuToQuickAccessToolbar |
| MillData        | GetTagData                       |
|                 | SetTagData                       |
| MillTool        | SetSolidGeometry                 |
|                 | SetHolderFromLibrary             |
|                 | SetHolderSolidGeometry           |
| Spline          | IsSame                           |
| Surface         | SetEmpty                         |
| Surfaces        | Add                              |
|                 | Remove                           |
| TagData         | ТадТуре                          |
|                 | NumberOfTags                     |
|                 | ApproximateInterval              |
|                 | CornerAngle                      |
|                 | MinimumElementLength             |
|                 | MaximumElementLength             |
|                 | MinimumArcRadius                 |
|                 | CentraliseToElements             |
|                 | TagTopZ                          |
|                 | TagLength                        |
|                 | RampAngle                        |
| TurnData        | FeedOutDistance                  |

| Feature オブジェクト   | メソッド/プロパティ      |
|------------------|-----------------|
| SolidBody        | MakeSpunOutline |
| SolidExtraction2 | String          |
|                  | Orientation     |
|                  | Source          |
|                  | FindContours    |
|                  | FindDrillHoles  |
|                  | WorkPlaneActive |
|                  | FlatTop         |
|                  | FlatBottom      |

|               | WorkingTop                       |
|---------------|----------------------------------|
|               | WorkingBottom                    |
|               | Displacement                     |
|               | AddLevels                        |
|               | OptimisePlanes                   |
|               | Тор                              |
|               | Bottom                           |
|               | MaxDrill                         |
|               | Tolerance                        |
|               | Step                             |
|               | SetWorkPlane                     |
|               | PartialAngle                     |
|               | IncludePartialHoles              |
|               | OpenAirPocket                    |
|               | RadialHolesAsCAxis               |
|               | RadialHolesTolerance             |
|               | LimitThroughHoles                |
|               | ConcentricZLevels                |
|               | ExtractContourOnWP               |
|               | ExtractDrillableHoleOnWP         |
|               | RemoveDuplicateContourOnWP       |
|               | RemoveDuplicateDrillableHoleOnWP |
|               | FeatureExtractionMode            |
| SolidFace     | MakeSurfaces                     |
| SolidFeatures | AlignDatumX                      |
|               | AlignDatumY                      |
|               | AlignDatumZ                      |
|               | SolidExtraction2                 |
|               | AutoExtract2                     |

| Nesting Objects | Method / Property   |
|-----------------|---------------------|
| NestList        | UseNameldentifiers  |
|                 | SaveConfigAsDefault |
| NestPart        | Ignore3DPaths       |

Appendix A にサンプルコードがあります...

## <u>不具合修正など</u>

#### 以下は Alphacam 2015 R2 で修正された不具合、改善のリストです

| ID    | 説明                                                                                                    | 注記                  |
|-------|----------------------------------------------------------------------------------------------------|---------------------|
| 82971 | Add-ins - Edit Toolfiles - User defined tools do not                                                                                                    | Implemented         |
| 82727 | Oscillation - Circles created at the machine.                                                                                                    | Fixed               |
| 82578 | GUI - Mouse hover information is not translated for the Customise Quick Access Toolbar button.                                                                                                    | Fixed               |
| 82488 | CAD to CAM - KAB-NX's - Incorrect depth of cut on pockets.                                                                                                    | Fixed               |
| 82389 | Constraints - Parametric.txt - Cannot translate the word 'Default' in the Auto Constrain dialog.                                                                                                    | Fixed               |
| 82386 | Nesting - Special Functions- Leave Edge Gap Uncut -<br>For this selection to be remembered.                                                                                                    | Implemented         |
| 82302 | Input CAD - STEP - Bad result. Missing faces.<br>Incomplete model.                                                                                                    | Fixed               |
| 82157 | Multidrill - Holes are being drilled incorrectly or not at all in. Related to imperial.                                                                                                    | Fixed               |
| 82096 | Multidrill - 'This key is already associated with an<br>element of this collection' For drilling to be applied<br>to circles that have coincident centres when<br>selection method is set to All Holes. | Fixed               |
| 82087 | Macro Recorder - Width, Length, Corner Rad and Write CDM Macro missing from interface.                                                                                                    | Fixed (32-bit only) |
| 82049 | Auto Set Material Add-In - Support for simulation<br>Texture                                                                                                    | Implemented         |
| 82033 | Profiling - For Aspire to be available with the<br>Profiling module.                                                                                                    | Implemented         |
| 81905 | API - Operation in macro is not editable if macro is run from another macro                                                                                                    | Fixed               |
| 81869 | GUI - Ribbon Bar - Hotkeys - Incorrect key prompt in<br>Japanese system.                                                                                                    | Fixed               |
| 81672 | Save This Tool - For the location not to default to the last place saved.                                                                                                    | Fixed               |
| 81644 | Send To Simulator - 5-Axis Toopath Optimiser - The simulated tool paths are not at all reflecting the code.                                                                                             | Fixed               |
| 81639 | Send To Simulator - 5-Axis Toolpath Optimiser - TAX,<br>TAY & TAZ and the optimised angles are not the<br>same.                                                                                         | Fixed               |
| 81621 | Customise Ribbon - The addition of Ortho to the list of commands to add.                                                                                                    | Implemented         |
| 81590 | Japanese Dimension text is not working correctly.<br>Characters are not input.                                                                                                    | Fixed               |

#### alphacam 2015 R2

| 81588 | Insert - After inserting, saving and reopening the solids have gone.                                                                                                    | Fixed                                                                      |
|-------|----------------------------------------------------------------------------------------------------|----------------------------------------------------------------------------|
| 81586 | 5 Axis Toolpath Optimiser - Addition to Advanced module.                                                                                                    | Added for some Operations                                                  |
| 81584 | Pocketing - Wrong depth of cut with some depth of cut values.                                                                                                    | Fixed                                                                      |
| 81490 | Print - Bitmap pictures are displayed in preview but are not printed.                                                                                                    | Fixed                                                                      |
| 81445 | Input CAD - IGES - 'Failed To Translate' if the file<br>contains a solid and also has Japanese characters ion<br>the file name.                                                              | Fixed                                                                      |
| 81442 | VBA - OnUpdateShow is called in an never ending loop.                                                                                                    | It now uses a mechanism to reduce the number of times these calls are made |
| 81440 | Rough or Finish - Apply Compensation on Rapid<br>Approach or Retract (G41/G42 on tool centre) -<br>Compensation is being applied and cancelled in the<br>wrong/different place. G40 G41 G42. | Fixed                                                                      |
| 81344 | Machine Configuration - The addition of Move Part and Rotate Part to the Standard modules.                                                                                                   | Not implmented as solids not supported in Standard licenses                |
| 81261 | Add-ins - 3D Digitise - 'Add-in not loaded' error when you turn it on.                                                                                                    | Implemented                                                                |
| 81243 | Input CAD - Catia (.catpart) - Error 'Failed to translate' if the file only contains vector geometries.                                                                                      | No change, files contian geometry which is not supported                   |
| 81151 | Quick Access Toolbar - The addition of the a<br>Separator option that is found in other software with<br>the Ribbon.                                                                         | Implemented                                                                |
| 81140 | Drill/Machine Holes - Chamfering - Can not enter a negative Rapid Down To value.                                                                                                    | Fixed                                                                      |
| 81131 | Multi Drill (Legacy) - Holes being missed.                                                                                                    | Fixed                                                                      |
| 81111 | Multidrill - Define Multi Drill Unit - Simulation - To<br>support more tool number systems, ie starting at<br>100 or 200.                                                                    | More tool numbers can be used, starting at 100 or 200                      |
| 81044 | CAD to CAM - Invalid Procedure Call or Argument while processing.                                                                                                    | Fixed                                                                      |
| 81034 | Input CAD - STL / SKP - Possibility for the imported<br>Face Contours to be geometries                                                                                                    | Polylines will be converted to geometries except those with Z levels.      |
| 80964 | Lathe - Developed Side View - When picking lower geometry there are no axes.                                                                                                    | Fixed                                                                      |
| 80916 | Lathe - Incorrect Facing toolpath on bottom turret.                                                                                                    | Fixed                                                                      |
| 80901 | Z Contour Roughing - Wrong result when on work plane.                                                                                                    | Fixed                                                                      |
| 80867 | Nesting - Nesting Engine Failed.                                                                                                    | Fixed                                                                      |
| 80812 | Nesting - Small Part Zone - Incorrect result when the zone edge coincides with sheet edge.                                                                                                   | Solution is to draw the zone extending over the sheet edge.                |
| 80806 | Nesting - Bad optimisation (related to No Nest Zone).                                                                                                    | Nest improved                                                              |
| 80782 | API - Method for expanding and collapsing operations.                                                                                                    | Drawing.ExpandOperations and<br>Drawing.CollapseOperations                 |

| 80779 | Drill/Machine Holes - Holes created on other geometries when a hole is removed from operation.  | Fixed                                                                                                    |
|-------|-------------------------------------------------------------------------------------------------|----------------------------------------------------------------------------------------------------|
| 80745 | Stone - Advanced 5 Axis - No advanced 5 axis tool definition option.                            | Implemented                                                                                              |
| 80706 | Alphacam Installation - Create a easy way to deploy ribbon configurations                       | Implemented                                                                                              |
| 80702 | Advanced 5 Axis - To be able to select an STL as a Check surface.                               | Implemented                                                                                              |
| 80656 | Input CAD - Solidedge (PAR) - Failed to translate ST7 files.                                    | Solid Edge ST7 support Implemented                                                                       |
| 80597 | Input CAD - Sketchup .skp - Can not load files created in Sketchup 2015.                        | Implemented                                                                                              |
| 80488 | Customise - To be able to export settings for keyboard shortcuts.                               | Implemented                                                                                              |
| 80449 | Alphaedit - The addition of a Quick Access toolbar.                                             | Implemeted                                                                                               |
| 80279 | API - Addition of FeedOutDistance.                                                              | New TurnData.FeedOutDistance                                                                             |
| 80194 | Customise Ribbon - Grouped Commands have no icon when added to a custom Tab.                    | Fixed                                                                                                    |
| 80158 | Nesting - Re-Multidrill - Error, Object variable or width block variable not set.               | Fixed                                                                                                    |
| 80153 | Hidden geometries are being included in selection for applying toolpaths.                       | Fixed                                                                                                    |
| 80151 | Nesting - Overlapping parts.                                                                    | Fixed                                                                                                    |
| 80089 | API - Cannot Create A Machining Style With A Lead-<br>In/Out Through VBA                        | Fixed                                                                                                    |
| 79936 | Solid Model Extract - Spun Outline Extraction - make spun outline crashes                       | Fixed                                                                                                    |
| 79872 | Shaded Simulation - Toolholder Transparency doesn't function as expected.                       | Fixed                                                                                                    |
| 79824 | Internal Solid Simulator - Toolholder Transparency doesn't function as expected.                | Fixed                                                                                                    |
| 79812 | Nesting - Support for Parts with 3D Toolpaths not affecting the nest result.                    | Implemented                                                                                              |
| 79789 | Nesting - Bad results related to 3D toolpaths.                                                  | The part has a 3D toolpath which just gets treated by placing a rectangular boundary around its extents. |
| 79788 | GUI - Quick Access Toolbar - To be able to order the buttons.                                   | Implemented                                                                                              |
| 79787 | Convert Splines to Lines and Arcs - Some are not converted.                                     | Works with a higher tolerance i.e. 0.0001.                                                               |
| 79784 | Auto Z - Set Geometry Z levels - Bad result with<br>Feature extracted Drillable Holes           | Fixed                                                                                                    |
| 79683 | Rough or Finish - Comp on Rapids - Cut on inside with lead in/out in corner gives bad toolpath. | Fixed                                                                                                    |
| 79602 | External Simulator - Send to Simulator - Brings up error when large files are sent to sim.      | Fixed (requires installation of 64-bit Alphacam)                                                         |

| 79461 | 3D Machining - Z Contour Roughing - Use<br>Geometries as Boundaries instead of Material -<br>Option for Material Top/Bottom values to be<br>automaticaly taken from the Auto Z geometries. | Rejected                                                                                                 |
|-------|----------------------------------------------------------------------------------------------------|----------------------------------------------------------------------------------------------------|
| 79454 | Nesting - Parts nested inside eachother.                                                                                                    | Fixed                                                                                                    |
| 79432 | Simulation - Toolholder below saw/cutter is not detected as a collision.                                                                                                    | Fixed                                                                                                    |
| 79384 | Pocketing - Use Z Contour Roughing - Waveform -<br>Last pass does not respect the Z Stock.                                                                                                 | Fixed                                                                                                    |
| 79002 | Lathe - Incorrect tool position simulation.                                                                                                    | Fixed                                                                                                    |
| 78937 | GUI - Operations Manager - For optimised<br>operations to be marked.                                                                                                    | Opertion now marked with an Asterisk and ticks in Righ<br>Click menu to show with modifiers are applied. |
| 78435 | API - The addition of Automatic Support Tags.                                                                                                    | New API method added                                                                                     |
| 67274 | Original Simulator - Saw - When the Maximum Depth<br>of Cut is defined with the saw it effects the width of<br>cut in the simulation                                                       | Fixed                                                                                                    |
| 67219 | Oscillation - Toolpath is Zig Zag when it is set to Sinusoidal.                                                                                                    | Fixed                                                                                                    |
| 66558 | Lathe - Finish Pass - Extra Z values in NC.                                                                                                    | Fixed                                                                                                    |
| 65808 | 3D - Engraving -Slow Down For Corners can not be used.                                                                                                    | Fixed                                                                                                    |
| 65265 | 3D Surfaces - Surface of revolution - To be able to make a surface with a two element geometry.                                                                                            | Fixed                                                                                                    |
| 64405 | API - The addition of a method that would let the user undo through VBA without the redo becoming active in the GUI.                                                                       | New Drawing.UndoWithNoRedo()                                                                             |
| 64205 | Copy / Rotate / Mirror - Toolpaths and Geometries -<br>To be given an option when copying for the new tool<br>paths to keep their relation to the original.                                | Implemented                                                                                              |
| 63438 | Lathe - Use Advanced Tooling Graphics - Bad<br>simulation of user defined tool if extracted geometry<br>is not on XZ Plane.                                                                | Fixed                                                                                                    |
| 63300 | Lathe - Copy and Move Operation - Using this function causes Alphacam to stop working.                                                                                                    | This option has been removed for Turning operations due to issues resolving it.                          |
| 62502 | New Simulator - Stone - Wrong simulation when vertical cutting with disk. The head/disk pirouettes when changing direction.                                                                | Fixed                                                                                                    |
| 61721 | Solid Simulation - Machine position changes when starting simulation                                                                                                    | Fixed                                                                                                    |
| 60422 | API - Lathe - Wrong Offset tool number if tool was created through API                                                                                                    | Fixed                                                                                                    |
| 50084 | Insert Function - If you insert the same file more than once, it misses some toolpaths                                                                                                    | Fixed                                                                                                    |

#### <u>Appendix A - API 改善</u>

#### API – TurnData FeedOutDistance

#### Example:

```
Public Sub Rough()
    'App.New
    Dim Drw As Drawing
    Set Drw = App.ActiveDrawing
    Dim P1 As Path, P2 As Path
    Set P1 = CreateBilletGeo
    Set P2 = CreatePartGeo
    'Drw.ZoomAll
   P2.ToolSide = acamRIGHT
   Dim Td As TurnData
    Set Td = App.CreateTurnData
    With Td
        .SetToolChangePoint 20, 50
        Dim Tool As LatheTool
        Set Tool = App.SelectTool(App.LicomdatPath & "licomdat\ttools.alp\Rough
Outside.att")
        If Tool Is Nothing Then
            MsgBox "Unable to Select Tool"
            Exit Sub
        End If
        Tool.MaxSpindleSpeed = 2500
        Tool.SpeedType = acamSpeedSURFACE
        Tool.FeedType = acamFeedPER_REV
        .RoughType = acamRoughDIAMETER
        .Billet = P1
        .AddPartSection P2, 0, 9, -55, 20
        .FaceStock = 0.2
        .DiameterStock = 0.1
        .DepthOfCut = 4
        .FeedInDistance = 0.1
        .FeedOutDistance = 0.125
        .BackOffDistancePerCut = 0
        .CleanProfileWithEachCut = True
        .RetractAmount = 0.1
        .LiftOff = acamMoveFEED
        .RoughMethod = acamRoughCONVENTIONAL
        .ToolCanReEnterProfile = True
        .Speed = 500
```

#### alphacam 2015 R2

## : 2015 R2 新機能紹介

```
.FeedZ = 0.2
        .FeedX = 0.5
        .Coolant = acamCoolFLOOD
        .CannedCycle = False
        ' Set point to control roughing, allowing for material removed by Face
operation
        .SetToolSafePoint 1, 35
        ' V8 Rapids
        .RapidApproach = acamPostRapidApproachXZ
        .RapidRetract = acamPostRapidRetractZX
        '.RapidApproachSecurityZ = 20
        '.RapidRetractSecurityZ = -99
        .RapidRetractSecurityX = 3
        .Rough
        .GotoToolChangePoint
    End With
    Drw.Options.ShowRapids = True
    Drw.ZoomAll
End Sub
Private Function CreatePartGeo() As Path
    Dim Drw As Drawing
    Set Drw = App.ActiveDrawing
    Dim G As Geo2D
    Set G = Drw.Create2DGeometry(-10, 0)
    G.AddLine -8, 5
    G.AddLine 0, 5
    G.AddLine 0, 10
    G.AddLine -15, 10
                       ' start of groove
    G.AddLine -15, 7
    G.AddLine -25, 7
    G.AddLine -25, 10
                       ' end of groove
    G.AddLine -30, 10
    G.AddArc2Point -35, 7, -40, 10 ' pocket
    G.AddLine -50, 20
    G.AddLine -55, 20
    G.AddLine -55, 0
    G.AddLine -10, 0
                      ' close it
    Set CreatePartGeo = G.Finish
    ' Get the Element collection to do chamfer and fillet.
    ' The element numbers are not changed by the elements added by
    ' the chamfer and fillet, until the Elements property is read again.
    Dim Elems As Elements
    Set Elems = CreatePartGeo.Elements
    ' Chamfer the front end
    Elems(3).Chamfer Elems(4), False, True, 1, 1
    Fillet the groove
    Elems(4).Fillet Elems(5), False, True, 0.5
    Elems(5).Fillet Elems(6), False, True, 0.5
    Elems(6).Fillet Elems(7), False, True, 0.5
    Elems(7).Fillet Elems(8), False, True, 0.5
End Function
```

```
Private Function CreateBilletGeo() As Path
Dim Drw As Drawing
Set Drw = App.ActiveDrawing
Dim G As Geo2D
Set G = Drw.Create2DGeometry(10, 0)
G.AddLine 10, 30
G.AddLine -55, 30
Set CreateBilletGeo = G.Finish
CreateBilletGeo.Chamfer 4, 4
End Function
```

#### API – TagData

#### Example:

Option Explicit

```
' Try to select given Router tool.
' If not successful, ask the user to select a tool.
' Illustrates error handling.
Private Sub GetRouterTool(Name As String) ' Name of tool, eg "Flat - 10mm", no
folder or extension
    ' Enable error handling
   On Error Resume Next
    ' Try to select given tool
    App.SelectTool App.LicomdatPath & "LICOMDAT\RTOOLS.ALP\" & Name & ".ART"
    If Err.Number <> 0 Then
        ' Failed so ask user
        Err.Clear
        Dim F1 As String, F2 As String
        If Not App.GetAlphaCamFileName(Name & " not found: Select Tool",
acamFileTypeTOOL, acamFileActionOPEN, F1, F2) Then
            End
        End If
         Select chosen tool
        App.SelectTool F1
    End If
End Sub
' Draw a rectangle and create a finish path with tags
Public Sub FinishPath()
   App.New
    Dim Drw As Drawing
    Set Drw = App.ActiveDrawing
    Drw.ScreenUpdating = False
    GetRouterTool "Flat - 10mm"
    ' Draw the geometry, set the tool side and select it
    Dim Geo As Path
    Set Geo = Drw.CreateRectangle(0, 0, 500, 400)
    Geo.SetStartPoint 50, 100
    Geo.ToolInOut = acamOUTSIDE
```

```
Geo.Selected = True
    ' Setup the machining data
    Dim MD As MillData
    Set MD = App.CreateMillData
    MD.XYCorners = acamCornersSTRAIGHT
    MD.SafeRapidLevel = 20
    MD.RapidDownTo = 1
    MD.FinalDepth = -10
    Dim Tags As TagData
    Set Tags = MD.GetTagData
    Tags.NumberOfTags = 10
    Tags.TagLength = 35
    Tags.TagTopZ = 2.5
    Tags.TagType = acamTagRAMP
    MD.SetTagData Tags
    ' Create the tool path
    Dim Tps As Paths
    Set Tps = MD.RoughFinish
    Drw.ScreenUpdating = True
    Drw.ZoomAll
End Sub
' Add tags to existing operation
Public Sub AddTaqs()
    Dim SubOp As SubOperation
    Set SubOp = App.ActiveDrawing.Operations(1).SubOperations(1)
    Dim MD As MillData
    Set MD = SubOp.GetMillData
    Dim Tags As TagData
    Set Tags = MD.GetTagData
    Tags.NumberOfTags = 8
    Tags.TagLength = 20
    Tags.TagTopZ = 8
    Tags.TagType = acamTagRAMP
    Tags.MinimumArcRadius = 60
    Tags.CentraliseToElements = True
    MD.SetTagData Tags
    SubOp.SetMillData MD
End Sub
```

#### API MillTool SetSolidGeometry, SetHolderFromLibrary, SetHolderSolidGeometry

#### Example:

```
Attribute VB_Name = "Examples"
Option Explicit
' "Pick Reference Point to attach to the top of the tool"
Const ATTR_HOLDER_REF_PT1_X As String = "_LicomUKDMBHolderRefPt1X"
Const ATTR_HOLDER_REF_PT1_Y As String = "_LicomUKDMBHolderRefPt1Y"
Const ATTR_HOLDER_REF_PT1_Z As String = "_LicomUKDMBHolderRefPt1Z"
```

```
' "Pick Point for Machine Gauge Line"
Const ATTR_HOLDER_REF_PT2_X As String = "_LicomUKDMBHolderRefPt2X"
Const ATTR_HOLDER_REF_PT2_Y As String = "_LicomUKDMBHolderRefPt2Y"
Const ATTR_HOLDER_REF_PT2_Z As String = "_LicomUKDMBHolderRefPt2Z"
' Define a tool with user-defined geometry and a solid library holder
Public Sub DefineUserDefinedTool()
    Dim Drw As Drawing
    Set Drw = App.ActiveDrawing
    Dim P2 As Geo2D
    Dim P3 As Path
     ' Define a user defined tool
     ' First define the profile
    Set P2 = Drw.Create2DGeometry(-15, 50)
    P2.AddLine -15, 20
    P2.AddLine -2, 0
    P2.AddLine 2, 0
    P2.AddLine 15, 20
    P2.AddLine 15, 50
    Set P3 = P2.Finish
    ' Define and select the tool, the SetGeometry method takes
    ' the path object returned by the Finish method
    Dim Tool As MillTool
    Set Tool = App.CreateTool
    With Tool
         .Type = acamToolUSER
         .Name = "T85, user shape (API)"
         .Number = 85
         .FeedPerTooth = 0.125
         .Units = 1
         .SetGeometry P3
         .SetHolderFromLibrary App.LicomdatPath & "LICOMDAT\Holders.alp\HSK
Simple.atoolholder"
         If .UserConfirm Then
             .Select
         End If
    End With
End Sub
' Define a flat-end tool with a solid representation
Public Sub DefineSolidTool()
    Dim Tool As MillTool
    Set Tool = App.CreateTool
    With Tool
          ' Define the tool
         .Type = acamToolSQUARE
         .Name = "T86, Flat with Solid (API)"
         .Number = 86
         .Length = 55
         .Diameter = 10
         .FeedPerTooth = 0.1
         ' Define the solid representation
```

```
Dim DrwTemp As Drawing
        Set DrwTemp = App.OpenTempDrawing(App.LicomdirPath & "LICOMDIR\solid geo
tool only.amd")
        If DrwTemp Is Nothing Then
            Exit Sub
        End If
        .SetSolidGeometry DrwTemp
        If .UserConfirm Then
            .Select
        End If
    End With
End Sub
' Define a ball-end tool with a solid holder
Public Sub DefineToolWithSolidHolder()
    Dim Tool As MillTool
    Set Tool = App.CreateTool
    With Tool
        ' Define the tool
        .Type = acamToolBALL
        .Name = "T87, Ball with Solid Holder (API)"
        .Number = 87
        .Length = 55
        .Diameter = 10
        .FeedPerTooth = 0.1
        ' Define the solid holder
        Dim DrwTemp As Drawing
        Set DrwTemp = App.OpenTempDrawing(App.LicomdirPath & "LICOMDIR\solid geo
holder only.amd")
        If DrwTemp Is Nothing Then
            Exit Sub
        End If
        ' Set attributes to position the holder
        DrwTemp.Attribute(ATTR_HOLDER_REF_PT1_Z) = 40#
        DrwTemp.Attribute(ATTR_HOLDER_REF_PT2_Z) = 185#
        .SetHolderSolidGeometry DrwTemp
        If .UserConfirm Then
            .Select
        End If
    End With
End Sub
```

#### API - SolidFeatures AlignDatumX, AlignDatumY, AlignDatumZ

#### Example: Set auto alignment datum position

```
Dim SldFeature As SolidFeatures
Dim SldExtract2 As SolidExtraction2
Set SldFeature = App.ActiveDrawing.SolidInterface
Set SldExtract2 = SldFeature.SolidExtraction2
```

```
SldFeature.AlignDatumX = FeatureAlignMinExtent
SldFeature.AlignDatumY = FeatureAlignMidExtent
SldFeature.AlignDatumZ = FeatureAlignMaxExtent
SldFeature.Bodies.AutoAlign
```

#### API - SolidFeatures SolidExtraction2, AutoExtract2

#### Example 1: Extracting Contours in Flat-land and Drillable Holes on any work-plane

```
Dim SldFeature As SolidFeatures
Dim SldExtract2 As SolidExtraction2
Set SldFeature = App.ActiveDrawing.SolidInterface
Set SldExtract2 = SldFeature.SolidExtraction2
' Find contours and drillable holes
SldExtract2.FindContours = True
SldExtract2.FindDrillHoles = True
' Set the feature extraction mode to contour
SldExtract2.FeatureExtractionMode = FeatureExtractionModeContour
With SldExtract2
      FeatureExtractionMode was set to contour mode,
      ' Therefore, changes made to the following variables
      ' only apply to contour extraction
      .Orientation = FeatureFlatLandOrientation2
      .Source = FeatureAllBodiesExtracted
      .Top = 0
      .Bottom = -100
End With
SldExtract2.FeatureExtractionMode = FeatureExtractionModeDrillHole
With SldExtract2
      FeatureExtractionMode was set to drillable holes mode,
      ' Therefore, changes made to the following variables
      ' only apply to drillable hole extraction
      .Orientation = FeatureAnyOrientation2
      .Source = FeatureAllBodiesExtracted
End With
```

SldFeature.AutoExtract2 SldExtract2

#### Example 2: Extracting contour and drillable holes with orthogonal face options

```
Dim SldFeature As SolidFeatures
Dim SldExtract2 As SolidExtraction2
Set SldFeature = App.ActiveDrawing.SolidInterface
Set SldExtract2 = SldFeature.SolidExtraction2
' Contour extraction setup
SldExtract2.FeatureExtractionMode = FeatureExtractionModeContour
With SldExtract2
.Orientation = FeatureOrthogonalFaceOrientation2
.OpenAirPocket = False
.Tolerance = 0.001
```

```
alphacam
2015 R2
```

```
.MaxDrill = 1000
      .Source = FeatureAllBodiesExtracted
      ' Extract contour on Front, Back, Left and Top
      .ExtractContourOnWP = FeatureOrthogonalWorkPlaneFront Or
            FeatureOrthogonalWorkPlaneBack Or _
            FeatureOrthogonalWorkPlaneLeft Or _
            FeatureOrthogonalWorkPlaneTop
      ' Remove duplicates on the Back faces
      .RemoveDuplicateContourOnWP = FeatureOrthogonalWorkPlaneBack
End With
' Drillable Holes extraction setup
SldExtract2.FeatureExtractionMode = FeatureExtractionModeDrillHole
With SldExtract2
      .IncludePartialHoles = True
      .PartialAngle = 10
      .OptimisePlanes = True
      .Orientation = FeatureOrthogonalFaceOrientation2
      .Source = FeatureAllBodiesExtracted
      ' Extract drill hole on all work plane
      .ExtractDrillableHoleOnWP = FeatureOrthogonalWorkPlaneAll
      ' Remove duplicates on the back and right only.
      .RemoveDuplicateDrillableHoleOnWP = FeatureOrthogonalWorkPlaneBack Or
            FeatureOrthogonalWorkPlaneRight
End With
```

```
SldFeature.AutoExtract2 SldExtract2
```

#### Appendix B – 64 ビット VBA マクロ

#### 概要

64 ビット化された Alphacam の実現のため Microsoft Visual Basic for Applications 7.0 (VBA7)にアップグレードの必要がありました. VBA 7 は 32 ビット、64 ビットの Alphacam、AlphaEdit のどちらにも使用されています.

**Vero** から提供されている Alphacam2015R2 用 VBA マクロは Visual Basic 7.0 の 32/64 ビットのどちらでも動作します. (APM と CDM は除外します).

自社開発の VBA マクロがある場合は、修正を加えないと 64 ビット環境で動作しないことがあります.特に Windows API を使用している場合は修正が必須となります.

VBA の修正が必要となる主な理由はポインターが 64 ビットになるからです. 32 ビット VBA6 環境で動作して いた VBA は 64 ビット環境では動作しません.

VBA7 では Window API の Declare 宣言文を修正する必要があります. また type 文で定義された型も修正する必要があるかもしれません.

Microsoft は 64 ビット用に修正するための API 宣言と定数を含むダウンロードを用意しています: http://www.microsoft.com/en-us/download/details.aspx?id=9970

インストールすると次のフォルダに修正に必要な構文を含んだファイルが作られます "C:\Office 2010 DeveloperResources\Documents\Office2010Win32API\_PtrSafe\Win32API\_PtrSafe.TXT".

これも参照してください: <u>https://msdn.microsoft.com/en-us/library/ee691831(office.14).aspx</u>

#### Declare 文の修正

Declare 文を PtrSafe キーワードを使って修正します.この修正で VBA 7 の 64 ビット環境で関数が呼ばれるよう になります

修正の例

Private Declare Function GetUserDefaultLCID Lib"kernel32" () As Long

Kernel32.dll の中にある GetUserDefaultLCID はパラメータがなく long を返す簡単な関数です. この宣言は PtrSafe を挿入して以下のように修正します.

Private Declare PtrSafe Function GetUserDefaultLCID Lib "kernel32" () As Long

修正はこれだけです。なお VBA6 と VBA7 の両方で動作するソースコードにする場合は後述の説明を参照してください.

#### ポインタを使った関数の修正

次のVBA6の関数を例とします.

Private Declare Function RegOpenKeyEx Lib"advapi32.dll" Alias "RegOpenKeyExA" (ByVal hKey As Long,ByVal lpSubKey As String, ByVal ulOptions As Long, ByVal samDesired As Long,phkResult As Long) As Long

レジストリにアクセスする関数は以下のように修正します.

Private Declare PtrSafe Function RegOpenKeyEx Lib "advapi32.dll" Alias"RegOpenKeyExA" (ByVal hKey As LongPtr,ByVal lpSubKey As String, ByVal ulOptions As Long, ByVal samDesired As Long,phkResult As LongPtr) As Long

この例では、PtrSafe キーワード加え'Long'から 'LongPtr'に修正する必要があります.'LongPtr'はポインタを保持 するために適しており、64 ビット Alphacam では 64 ビットになり、32 ビット Alphacam では 32 ビットです.

次の関数を使用する場合も修正が必要です. VBA6では以下の記述です.

Public Function gb\_ExportRegKey(ByVal lKeyRoot As KeyRoot,ByVal sKeyPath As String, ByVal sFileName As String) As Boolean Dim lngHKey As Long Dim lngRet As Long lngRet = RegOpenKeyEx(lKeyRoot, sKeyPath, 0&,KEY\_ALL\_ACCESS, lngHKey)

VBA7では以下のように記述します.

Public Function gb\_ExportRegKey(ByVal lKeyRoot As KeyRoot,ByVal sKeyPath As String, ByVal sFileName As String) As Boolean Dim lngHKey As LongPtr Dim lngRet As Long lngRet = RegOpenKeyEx(lKeyRoot, sKeyPath, 0&,KEY\_ALL\_ACCESS, lngHKey)

この例では HKEY 型を受け取る変数は Long から LongPtr に修正します.

#### VBA6との互換性

VBA7 で動作するマクロを VBA6 でも動作させるには、もう少し追加修正が必要です. VBA7 は'PtrSafe' や 'LongPtr'といったキーワードがわかりますが、VBA6 は解釈できません.

VBA7とVBA6の両方で動作するコードにするには条件コンパイルのような方法を使います.

#If VBA7 Then

Private Declare PtrSafe FunctionGetUserDefaultLCID Lib "kernel32" () As Long Private Declare PtrSafe FunctionRegOpenKeyEx Lib "advapi32.dll" Alias "RegOpenKeyExA"(ByVal hKey As LongPtr, ByVal lpSubKey As String, ByVal ulOptions As Long,ByVal samDesired As Long, phkResult As LongPtr) As Long #Else Private Declare Function GetUserDefaultLCID Lib"kernel32" () As Long Private Declare Function RegOpenKeyEx Lib"advapi32.dll" Alias "RegOpenKeyExA" (ByVal hKey As Long,ByVal lpSubKey As String, ByVal ulOptions As Long, ByVal samDesired As Long,phkResult As Long) As Long #EndIf

また LongPtr という型を使用したコードは同様に#if VBA7 で囲んでやる必要があります.

前述の例では次のように記述します.

Public Function gb\_ExportRegKey(ByVal lKeyRoot As KeyRoot,ByVal sKeyPath As String, ByVal sFileName As String) As Boolean #If VBA7 Then Dim lngHKey As LongPtr

#Else Dim lngHKey As Long #End If Dim lngRet As Long lngRet = RegOpenKeyEx(lKeyRoot, sKeyPath, 0&,KEY\_ALL\_ACCESS, lngHKey)

#### マクロのテスト

Alphacam を起動すると VBA マクロを読み込もうとしますが、64 ビット VBA7 でコンパイルに失敗したものは 警告のダイアログが表示されます.ダイアログにはコンパイルに失敗した全てのマクロが示されます.必要に 応じて使用しない設定にしてください.

VBA エディッタのデバッグ、コンパイルコマンドを使用して修正の必要な場所を見つけることができます.

#### **Active X Components**

If you have used any of Microsoft's Active X objects to add advanced User Interface controls to your VBA Macro you will unfortunately run into additional difficulties. Microsoft has not made 64 bit versions of these components (see <a href="https://msdn.microsoft.com/en-us/library/office/ee691831(v=office.14">https://msdn.microsoft.com/en-us/library/office/ee691831(v=office.14</a>).aspx#odc office2010 Compatibility32bit64bit ActiveXControlCOMAddinCompat

us/library/office/ee691831(v=office.14).aspx#odc\_office2010\_Compatibility32bit64bit\_ActiveXControlCOMAddinCompat ibility )...

"This includes the common controls of MSComCtl (TabStrip, Toolbar, StatusBar, ProgressBar, TreeView, ListViews, ImageList, Slider, ImageComboBox) and the controls of MSComCt2 (Animation, UpDown, MonthView, DateTimePicker, FlatScrollBar)"

Unfortunately there aren't many options ... either removing the component (and simplifying the interface) or seeking an alternative solution. Regarding alternatives ... some of the VBA components inside Alphacam use Codejock's Xtreme Suite Pro Active X components, which are available in 32 and 64bit. This is a commercial product so there is cost involved. It is recommended that you contact support if you would like more information.